Womengry<sup>®</sup> Site Help

## **Detailed steps to create Student Access account**

## 1. Start at <a href="https://womenary.com/">https://womenary.com/</a>

2. Click the Student Access link at the top right of the webpage

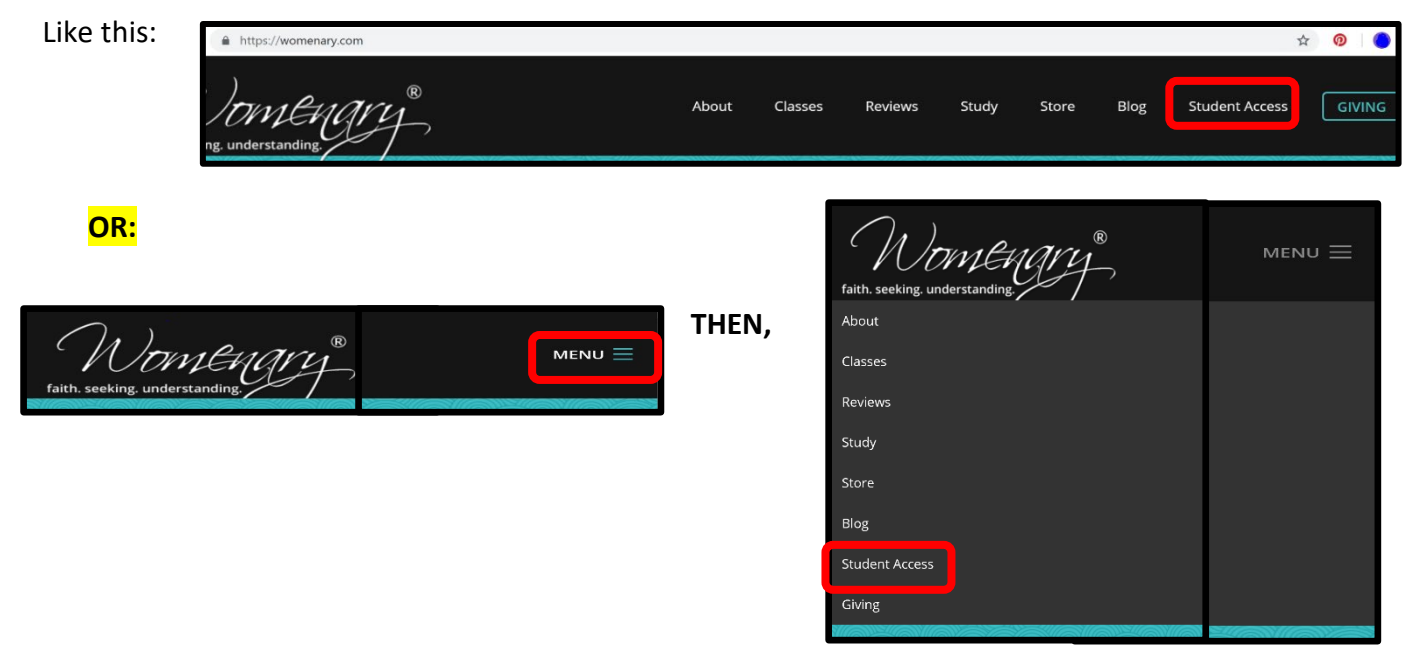

3. Look for Register New Account button and click it.

| Wowlengry <sup>®</sup> |                                                 | Womenary Home |
|------------------------|-------------------------------------------------|---------------|
|                        | Please Login<br>Email:                          |               |
|                        | Email Address Password: Password                |               |
|                        | Log In                                          |               |
|                        | Don't have an account yet? Register New Account |               |
|                        | Need a new password? Get a New Password         |               |

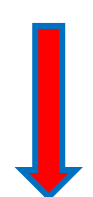

|   | rist value                                                                                                    |  |
|---|----------------------------------------------------------------------------------------------------|--|
|   | Last Name                                                                                                    |  |
|   | Email                                                                                                    |  |
|   | Password                                                                                                    |  |
|   | Phone                                                                                                    |  |
|   | Address1                                                                                                    |  |
|   | Address2 5a.                                                                                                    |  |
|   | City                                                                                                    |  |
|   | State/Province                                                                                                    |  |
|   | Postal/ZIP Code                                                                                                    |  |
|   | Country                                                                                                    |  |
|   | If you attend a local church, what denomination is the church you attend?                                                                                                   |  |
|   | When were you born?                                                                                                    |  |
|   | Select below                                                                                                    |  |
|   | Where dld you hear about Womenary?                                                                                                    |  |
| 1 | Select below Where did you hear about Womenary? Select below I agree to the Terms of Service, Privacy Policy, and Liability Release (dick the links to read before signing) |  |

4. This will take you to a form to fill out to create your account.

- 5. Review the form:
  - a. Complete all fields
  - b. Be sure email is correct
  - c. Check the "I agree" box. You can read the terms and policies by clicking on the words if desired
  - d. Click Sign Up
- 6. This should take you to the list of available classes. If not, click Classes on the menu bar at the top of the screen.
- 7. Just a note on class types in the dropdown:
  - a. LIVE- Attend class on site with instructor
  - b. Small Group- Online class you facilitate where and how you watch & discuss.
  - c. Online- Individual; learn at your own pace

| Classes                   |  |  |  |  |
|---------------------------|--|--|--|--|
| Live Lecture Classes      |  |  |  |  |
| Small Group Classes       |  |  |  |  |
| Online Individual Classes |  |  |  |  |

8. Scroll to find the class you want at the day and time that works for you, and Click

- 9. Follow the prompts to pay for your class.
- 10. Each time you log in, you can find your classes by clicking My Classes

on the menu bar.

Register

TIP: To enter Student Access in the future, you will need your email address and the password you chose to create your account. If you need to reset your password, follow the directions below.

If you are still having trouble after following these steps, contact Emily Smith at media@womenary.com